# **Einwahl in die Projektwoche**

Sophie-Opel-Schule

# Schulportal starten

- Besuche die Website der Sophie-Opel-Schule unter www.sophie-opelschule.de.
- Klicke anschließend oben rechts auf das Schulportal-Logo.

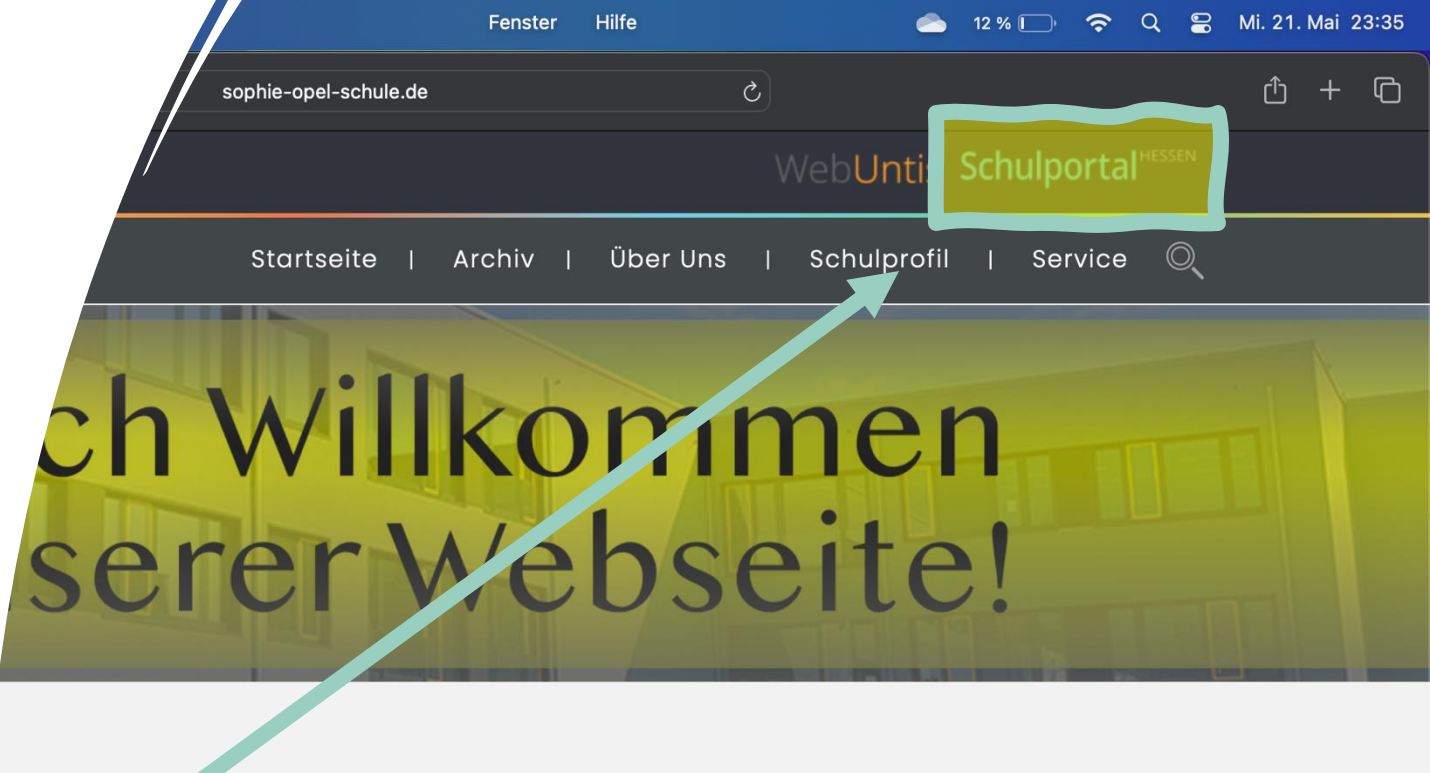

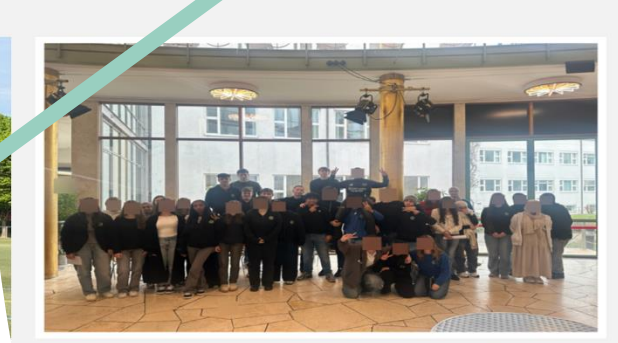

Konzertbesuch der Klassen 9Ga und 9Gb 24.03.2025 – Ausflüge, Musik

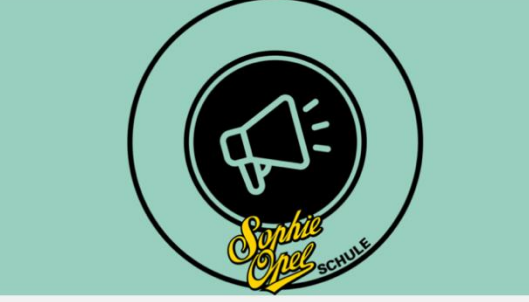

Spendenaktion für den Sudan 26.02.2025 – Arbeitsgemeinschaften

# Anmelden im Schulportal

- Melde dich mit deinem Benutzernamen und Passwort an.
- Benutzername: vorname.nachname
- Das Passwort ist in der Regel dein Geburtsdatum, geschrieben ohne Punkte und mit führenden Nullen.
- Beispiel: Für den 7. April 2013 lautet das Passwort 07042013.
- Wenn du Hilfe benötigst, frage deine Mentorin oder deinen Mentor.

| rl uf           | Lesezeichen         | Entwickler |                             | Fenster | Hilfe |                  |          | 12 % 🔲 |
|-----------------|---------------------|------------|-----------------------------|---------|-------|------------------|----------|--------|
|                 | ₽                   |            | login.schulportal.hessen.de |         |       | S                |          |        |
| evamtschule der | r Stadt Rüsselsheim | am Main    |                             |         |       | 🎱 Login - Schulp | ortal He | ssen   |

## Jpel-Schule Rüsselsheim am Main

| 7 | A Hinweis                                         |                                                                        |  |
|---|---------------------------------------------------|------------------------------------------------------------------------|--|
|   | Bitte nutzen Sie die Zu<br>ActivePanel (Lehrer/in | ugangsdaten für das Schülermodul (Schüler/innen) bzw. für das<br>nen). |  |
|   |                                                   |                                                                        |  |
|   |                                                   | Verneme Nachneme (oder Kürzel hei Lehrenden)                           |  |
|   | Passwort                                          | Passwort                                                               |  |
|   |                                                   | Loginnamen merken                                                      |  |
|   |                                                   | <ul> <li>angemeldet bleiben (30 Tage)</li> <li>➡ Anmelden</li> </ul>   |  |
|   |                                                   | Passwort zurücksetzen                                                  |  |
|   |                                                   |                                                                        |  |
|   | 血 Loginauswahl                                    |                                                                        |  |
|   | ◀ Zurück zur Loginausv                            | vahl                                                                   |  |

# Erstpasswort ändern!

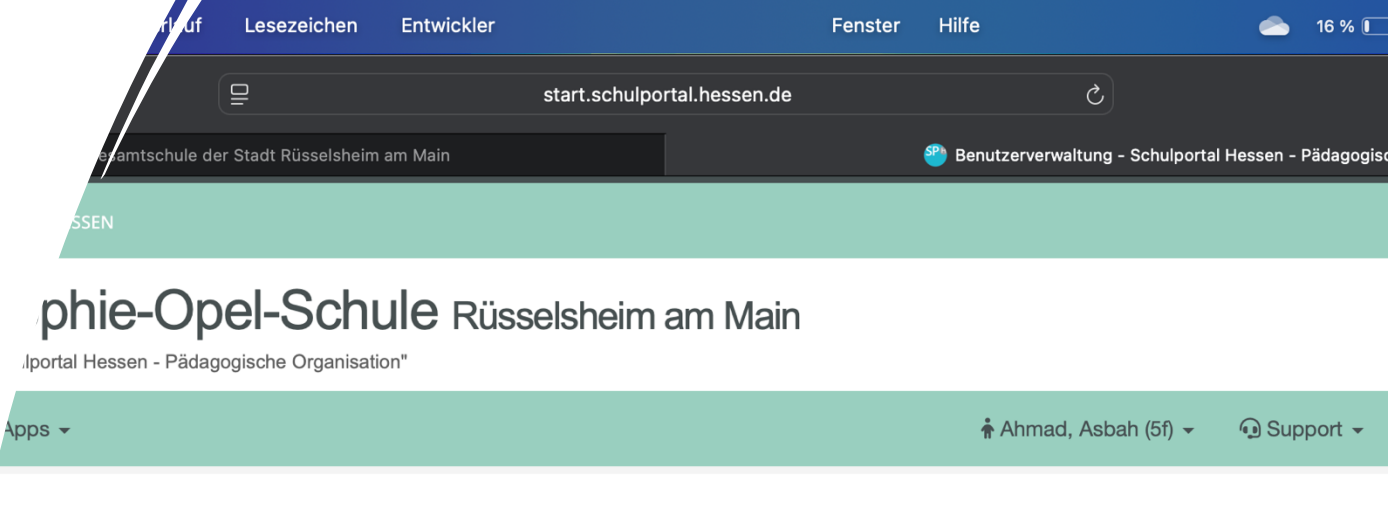

### willkommen im Schulportal Hessen - Pädagogische Organisation.

- Falls du nach dem Login dein Passwort ändern musst, beachte bitte:
- Mindestens 10 Zeichen
- Mindestens ein Großbuchstabe
- Mindestens ein Kleinbuchstabe
- Mindestens eine Ziffer
- Mindestens ein Sonderzeichen (z.B. !, @, ?,...)
- Beispiel: Sophie2025!

basswort muss durch ein eigenes Passwort ersetzt werden!

inweis: Bei der Änderung des Erstpassworts sollte die Speicherung durch Browser, Passwort-Programme, Passwort-Manger etc. nicht zugelassen werde zuverlässig funktioniert. Das neue Passwort am besten von Hand notieren und erst beim nächsten Login die Speicherung des Passworts zulassen. ()

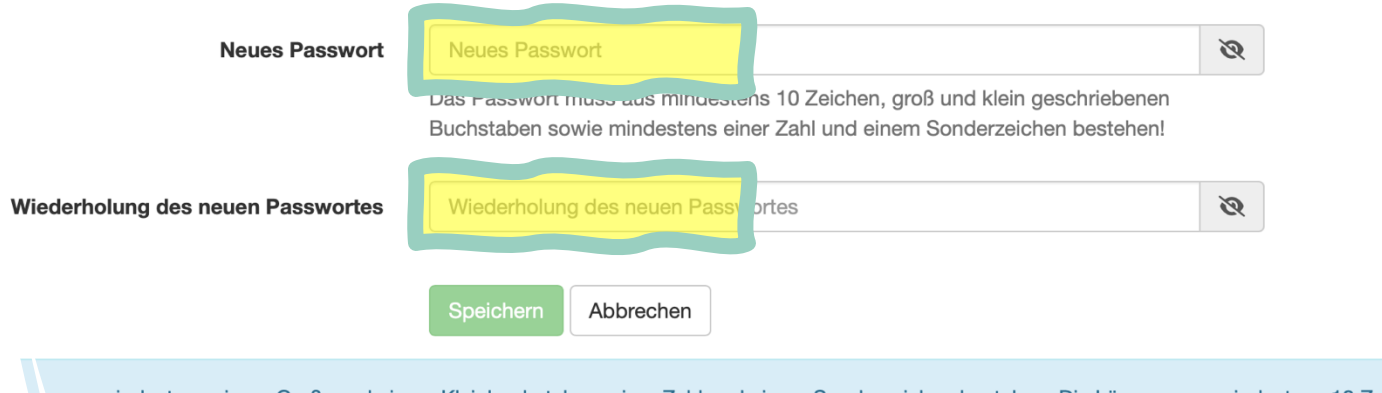

s aus mindestens einem Groß- und einem Kleinbuchstaben, einer Zahl und einem Sonderzeichen bestehen. Die Länge muss mindestens 10 Zeiche e chen sind erlaubt: !@°?§#\$%^&\*)(\-\_=+{;:,<.>

# "Wahltool" starten

- Starte das "Wahltool".
- Du findest es unter Organisation.

|        | 2a beiten                                   | Darstellung                                       | Verlauf                    | Lesezeichen                   | Entwickler     |               |                | Fenster | Hilfe         |
|--------|---------------------------------------------|---------------------------------------------------|----------------------------|-------------------------------|----------------|---------------|----------------|---------|---------------|
|        |                                             |                                                   |                            | ₽                             |                | start.schulpo | rtal.hessen.de |         | (             |
|        | Sophie-Opel-Schule                          | – Kooperative Ges                                 | amtschule de               | r Stadt Rüsselsheim           | ı am Main      |               | [              |         | 🥙 Start - Scl |
|        | Schulpo                                     | OrtalHESSEN                                       |                            |                               |                |               |                |         |               |
|        | Contraction of the second                   | Sophie<br>"Schulportal Hes                        | <b>Ə-Op</b><br>sen - Pädag | el-Schu<br>ogische Organisati |                | selsheim      | am Main        |         |               |
|        | A Start                                     | ≡ Apps →                                          |                            |                               |                |               |                |         | 🛉 Ahmad, A    |
|        | I Start                                     |                                                   |                            |                               |                |               |                |         |               |
|        | Allgemein                                   |                                                   |                            |                               |                |               |                |         |               |
|        | Mathematik                                  |                                                   |                            |                               |                |               |                |         |               |
|        | Organisation                                |                                                   |                            |                               |                |               |                |         |               |
|        | 27.05 08:00<br>28.05 08:00<br>29.05 Christi | S S ?<br>L. Insiugen<br>Bundesjuge<br>Himmelfahrt |                            | • • •                         | C Projektwoche | © 0 0<br>2025 |                |         |               |
|        | Kalend                                      | ler 85                                            | Nacł                       | nrichten                      | Wahlto         | ol 🚺          |                |         |               |
|        | Unterricht                                  | /                                                 |                            |                               |                |               |                |         |               |
| 1      |                                             |                                                   |                            |                               |                |               |                |         |               |
| A SSEN |                                             |                                                   |                            |                               |                |               |                | 5049290 | 4999999996    |

# "Projektwoche 2025" auswählen

Darstellung Verlauf Lesezeichen Entwickler Fenster Hilfe start.schulportal.hessen.de hule – Kooperative Gesamtschule der Stadt Rüsselsheim am Main 🞱 Wahltool - Schulportal hulportal Sophie-Opel-Schule Rüsselsheim am Main Schulportal Hessen - Pädagogische Organisation" Wahltool -🛉 Ahmad, Asbah (5f) 🤜 A Start ∃ Apps ▼

## 🗳 Wahltool

### Aktive Veranstaltungen

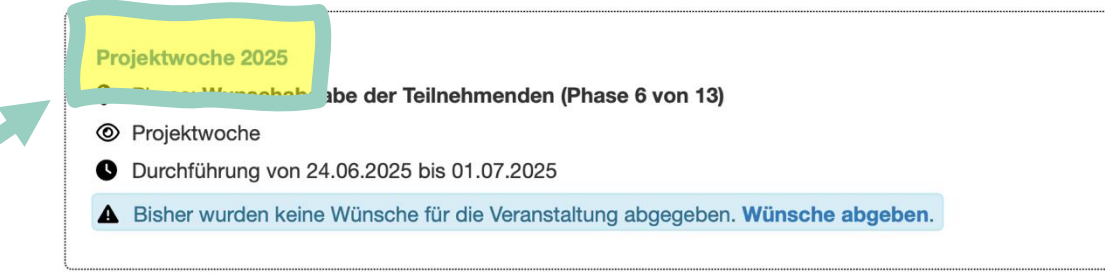

- Alle laufenden Veranstaltungen sind im Wahltool sichtbar.
- Wähle "Projektwoche 2025" aus.

# Projektbeschreibungen

- Die Projekte erscheinen in grünen Kästen, jeweils mit einer Beschreibung.
- Lies dir <u>alles</u> genau durch.
- Entscheide, was dich interessiert.

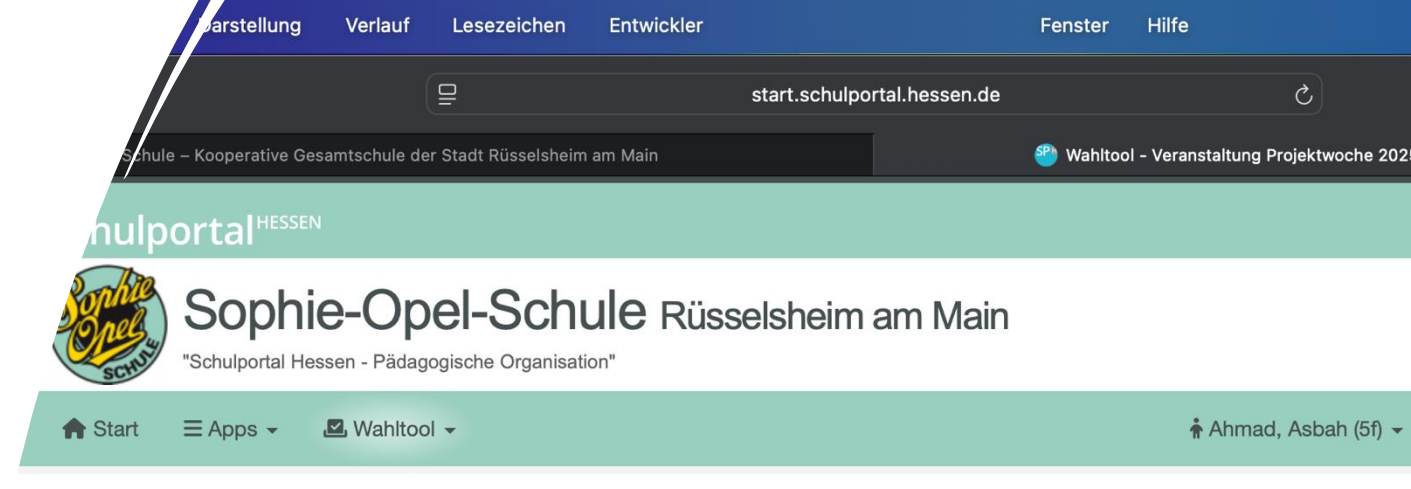

## Projektwoche 2025

🗷 Wahltool

Aktive Veranstaltungen anzeigen

#### Aufgaben

#### Aktuell zu erledigen:

Bisher wurden keine Wünsche für die Veranstaltung abgegeben. Wünsche abgeben.

#### Alle Projekte für die Stufe 5

- Baue Tüftle Erfinde: Dein Klangprojekt mit Robotik und Akustik!
- # Projekt Id: 20

Beschreibung

Du hast Lust auf Technik, Musik und ein bisschen verrückte Ideen? Dann ist unser Presenter der des Richtige für dich!

Stell dir vor: Du baust deinen eigenen Roboter mit LEGO Spike oder LEGO Mindston **ns** – aber nicht irgendeinen Roboter, son **nacht**! Ob Trommeln, Piepen, Töne spielen oder Lichter im Takt – deiner Fantasie sir p ogrammieren, basteln und deine eigene kleine Maschine zum Klingen bringen.

# Wunschabgabe starten

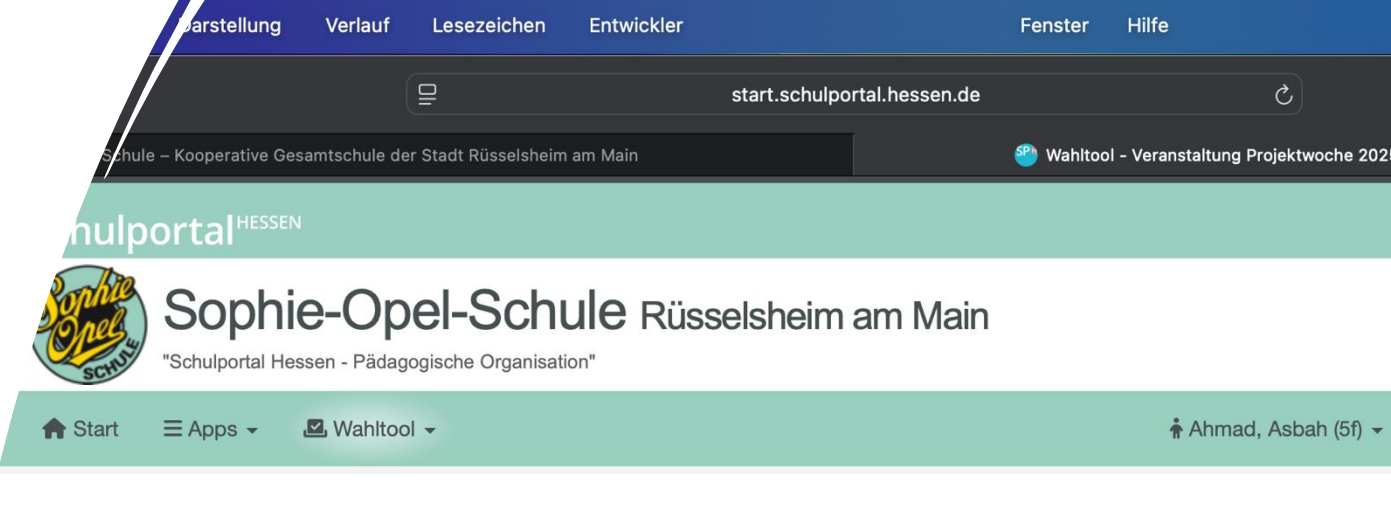

## Projektwoche 2025

🗷 Wahltool

Aktive Veranstaltungen anzeigen

Aufgaben

Aktuell zu erledigen:

Bisher wurden keine Wünsche für die Veranstaltung abgegeben. Wünsche abgeben

### Alle Projekte für die Stufe 5

Baue - Tüftle - Erfinde: Dein Klangprojekt mit Robotik und Akustik!

# Projekt Id: 20

#### Beschreibung

Du hast Lust auf Technik, Musik und ein bisschen verrückte Ideen? Dann ist unser Projekt genau das Richtige für dich!

Stell dir vor: Du baust deinen eigenen Roboter mit **LEGO Spike** oder **LEGO Mindstorms** – aber nicht irgendeinen Roboter, som nacht! Ob Trommeln, Piepen, Töne spielen oder Lichter im Takt – deiner Fantasie sind (fast) keine Grenzen gesetzt. Du kannst p ogrammieren, basteln und deine eigene kleine Maschine zum Klingen bringen.

 Klicke auf "Wünsche abgeben", um deine Auswahl zu treffen.

# 1./2./3. Wunsch abgeben

- Bitte triff deine Auswahl f
  ür den ersten, zweiten und dritten Wunsch.
- Wähle hierzu jeweils ein Projekt aus der Auswahlbox.
- Abschließend speichere deine Angaben mit einem Klick auf "Wunschabgaben speichern".

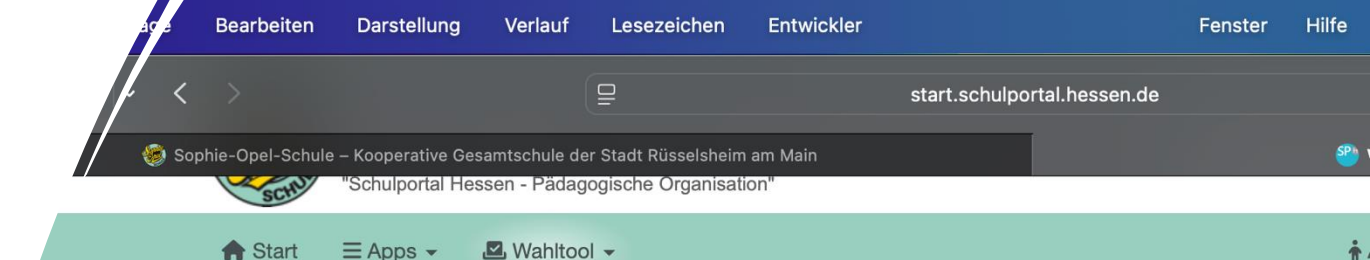

## Wunschabgabe

#### Projekte wählen

#### Projekte auswählen

| i Veranstaltung | Projektwoche 2025             |
|-----------------|-------------------------------|
| C Zeitraum      | vom 24.06.2025 bis 01.07.2025 |
| 🖪 Wunschabgabe  | vom 20.05.2025 bis 28.05.2025 |

Die Übersicht über die Projekte sowie die ausführliche Beschreibung finden sich hier.

Bitte gib die Nummern der 3 Projektwünsche ein oder wähle die Projekte durch die Box daneben aus:

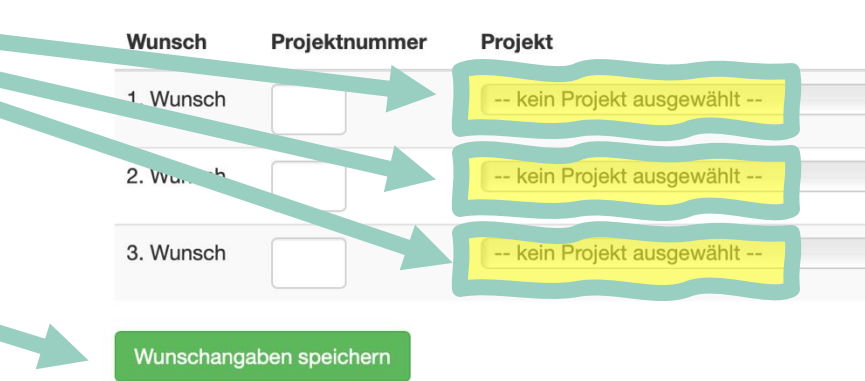

# **Fertig!**

Darstellung Hilfe Verlauf Lesezeichen Entwickler Fenster start.schulportal.hessen.de el-Schule – Kooperative Gesamtschule der Stadt Rüsselsheim am Main 🎱 Wahltool - Schulpo Schulportal<sup>HESSEN</sup> Sophie-Opel-Schule Rüsselsheim am Main 'Schulportal Hessen - Pädagogische Organisation" Ahmad, Asbah **Start** ∃ Apps -🗳 Wahltool 🗸

## Wunschabgabe

## Projekte wählen

#### Projekte auswählen

| $\mathbf{i}$ Veranstaltung |                                        | Projektwoche 2025                                                         |
|----------------------------|----------------------------------------|---------------------------------------------------------------------------|
| Ceitraum                   |                                        | vom 24.06.2025 bis 01.07.2025                                             |
| 🗷 Wunschabga               | be                                     | vom 20.05.2025 bis 28.05.2025                                             |
|                            |                                        |                                                                           |
| Die Wunschab               | gabe wurde erfolgreich gespeichert!    |                                                                           |
|                            |                                        |                                                                           |
| Wunsch Projektnummer       |                                        | Projekt                                                                   |
| 1. Wunsch                  | Internationale Tänze (#1)              |                                                                           |
| 2. Wunsch                  | Gladiatoren zu Influencern – Das Leber | n und Wohnen der römischen Helden im modernen Social-Media-Zeitalter (#7) |
| 3. Wunsch                  | Sticken (#8)                           |                                                                           |
|                            |                                        |                                                                           |

- Deine Wünsche wurden erfolgreich gespeichert.
- Du wirst bald von deiner Mentorin oder deinem Mentor erfahren, welchem Projekt du zugeteilt wurdest.